## Other – Advancement to Candidacy

Once a student has met all requirements for advancement to candidacy, the coordinator will submit an exception to show this has been completed, making the student eligible to file a Graduate Requirement Check.

In the Advancement to Candidacy requirement, choose the "Other" 🗔 exception.

| × | A      |                                                          |                                          |            |
|---|--------|----------------------------------------------------------|------------------------------------------|------------|
|   | NEEDS: |                                                          |                                          | 1 SUB-REQT |
|   | ×      | 1) REFER TO YO<br>SPEAK WITH<br>YOU MUST B<br>GRADUATION | MENTS AND<br>I COMPLETION.<br>ILING YOUR |            |
|   |        | NEEDS:                                                   | 1 COURSE                                 |            |
|   |        | SELECT FROM                                              | И:                                       | + - =      |
|   |        | ADV CANDI                                                | DACY                                     |            |

- 1. Identify Course
  - Click the button next to ADV CANDIDACY the 'course' will move to the 'Course Identified' section.
  - Click the green **Next** button or the **2.Verify & Save** tab.
- 2. Verify & Save Required Add Audit Note and Justification. Starting text has been pre-populated in the Audit Note.

## Audit Note: COMPLETED mm/dd/yy or ADVANCED mm/dd/yy

Justification: Reason for exception.

| Other Exception                                                                                                    | Other Exception                                                                                                    |
|----------------------------------------------------------------------------------------------------|----------------------------------------------------------------------------------------------------|
| Other Exception     Subrequirement     REFER TO YOUR CATALOG ADVANCEMENT REQUIREMENTS AND<br>SPEAK WITH YOUR PROGRAM COORDINATOR UPON COMPLETION.<br>YOU MUST BE ADVANCED TO CANDIDACY BEFORE FILING YOUR<br>GRADUATION REQUIREMENT CHECK     1. Identify Course   2. Verify & Save     Select course(s) you want to target<br>and add a detailed explanation of<br>the requested exception in the<br>memo:   Course Identified :     ADV CANDIDACY   X | Subrequirement     REFER TO YOUR CATALLOG ADVANCEMENT REQUIREMENTS AND<br>SPEAK WITH YOUR PROGRAM COORDINATOR UPON COMPLETION.<br>YOU MUST BE ADVANCED TO CANDIDACY BEFORE FLUNG YOUR<br>GRADUATION REQUIREMENT CHECK     1.Identify-Course   2.Verify & Save     Course Identified:<br>ADV CANDIDACY<br>Into:   2.Verify & Save     SPEAK WITH YOUR CATALLOG ADVANCEMENT REQUIREMENTS AND<br>SPEAK WITH YOUR PROGRAM COORDINATOR UPON COMPLETION.<br>YOU MUST BE ADVANCED TO CANDIDACY BEFORE FLUNG YOUR<br>GRADUATION REQUIREMENTS AND<br>SPEAK WITH YOUR PROGRAM COORDINATOR UPON COMPLETION.<br>YOU MUST BE ADVANCED TO CANDIDACY BEFORE FLUNG YOUR<br>GRADUATION REQUIREMENTS AND<br>DESIGN.     Restrict to this Degree Program.   Restrict to this Requirement.     Audit Note (Required)   OTHER: ADVANCED MM//DD//Y     Merimum charactem: 10/Maintom charactem: 270   Justification (Required)     (Enter justification here)   Wrimem charactem: 10, Maintom charactem: 250 |
| Select at least one course Cancel                                                                                                    | Authorized by Date   000031238 09/26/2024   Maximum characters. 3(8)   Save & Start Approval for Exception   Back Cancel                                                                                                    |